# 藍住町職員採用試験 電子申請(インターネット)申込手順

1. 電子申請サイトにアクセスし、利用者登録をしてください。

https://apply.e-tumo.jp/town-aizumi-u/offer/offerList\_initDisplay

| ✔ 藍住                          | 町<br>一                                      | 子申請サー    | -ビス 🔮        | 利用者發       |
|-------------------------------|---------------------------------------------|----------|--------------|------------|
| 申請団体選択                        |                                             |          |              |            |
| 統き申込                          | ) 申込内容照会                                    | ) 職責署名検証 |              |            |
| いつでも、どこで4<br>ンターネットで行<br>手続きの | も、行政手続きをイ<br>うことができます<br>申込へ 文              |          |              |            |
|                               |                                             | 手続き      | 申込           |            |
|                               | ×-1                                         | リアドレスの確認 | 内容を入力する      | ♥ 申し込みをする  |
|                               |                                             |          |              |            |
| 検索項目を入力                       | (選択)して、手                                    | 続きを検索して  | ください。        |            |
| 検索項目を入力<br>検索キーワード            | (選択) して、手                                   | 続きを検索して  | ください。        | 〕 類義語検索を行う |
| 検索項目を入力<br>検索キーワード<br>利用者選択   | <ul> <li>(選択)して、手</li> <li>個人が利用</li> </ul> | 続きを検索して  | <b>ください。</b> | 〕 類義語検索を行う |

※申請手続きを行うにあたり、電子メールを受信いただく必要があります。

迷惑メール対策等の設定をしている場合は、town-aizumi@apply.e-tumo.jp からの メールが受信できるよう設定変更を必ず行ってください。 2. 手続き一覧から「令和7年10月採用藍住町職員採用試験受験申込」を選択し、ログインしてください。

#### 手続き申込

| 利用者ログイン |                        |
|---------|------------------------|
| 手続き名    | 令和7年10月採用藍住町職員採用試験受験申込 |
| 受付時期    |                        |

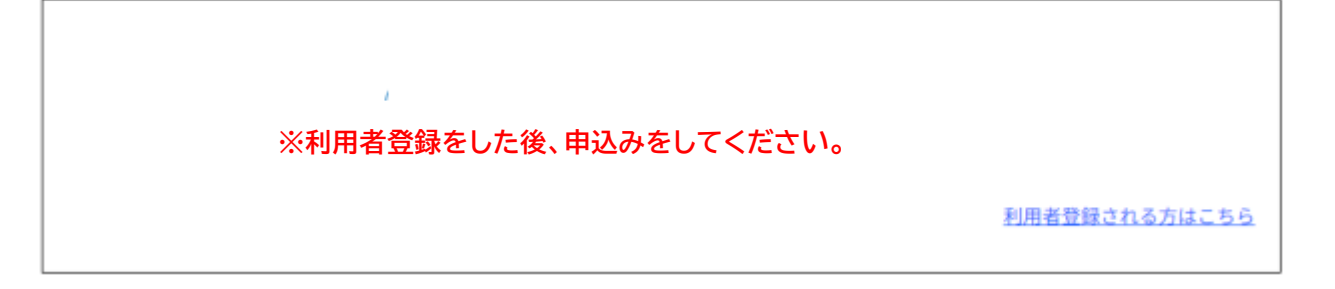

#### 既に利用者登録がお済みの方

利用者IDを入力してください

利用者登録時に使用したメールアドレス、 または各手続の担当部署から受領したIDをご入力ください。

パスワードを入力してください

利用者登録時に設定していただいたパスワード、 または各手続の担当部署から受領したパスワードをご入力ください。 忘れた場合、「パスワードを忘れた場合はこちら」より再設定してください。

メールアドレスを変更した場合は、ログイン後、利用者情報のメールアドレスを変更ください。

パスワードを忘れた場合はこちら

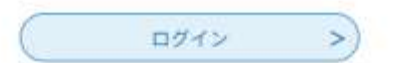

3.「申込」画面で入力を行ってください。

全ての入力が終わったら、「確認へ進む」をクリックしてください。

| 申込                                                  |
|-----------------------------------------------------|
| 選択中の手続き名: 令和7年10月採用藍住町職員採用試験受験申込<br>間合せ先 <b>十開く</b> |
| 試験区分                                                |
| 一般事務(高卒程度)                                          |
| 氏名を入力してください。 必須                                     |
| 申請者の氏名を入力してください。<br>氏:名:                            |
| 2 (省略)                                              |
| 免許・資格                                               |
| 名称1を入力してください。                                       |
|                                                     |
| 名称2を入力してください。                                       |
|                                                     |
| 名称3を入力してください。                                       |
|                                                     |
| 確認へ進む                                               |

## 4.「申込確認」画面で、入力内容を確認後、申込みをしてください。

#### 申込確認

# まだ申込みは完了していません。

※下記内容でよろしければ「申込む」ボタンを、修正する場合は「入力へ戻る」ボタンを押してください。

令和7年10月採用藍住町職員採用試験受験申込

| 試験区分     | 一般事務(高卒程度) |
|----------|------------|
| 氏名       |            |
| 氏名(フリガナ) |            |
| 性别       |            |

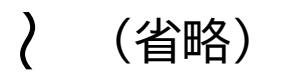

| 名称1 |             |  |
|-----|-------------|--|
| 名称2 |             |  |
| 名称3 |             |  |
| <   | 入力へ戻る 申込む > |  |

5.「申込む」をクリックすると「申込完了」画面になります。

## 申込完了

令和7年10月採用藍住町職員採用試験受験申込の手続きの申込を受付しました。

| 下記の整理番号とパスワードを記載したメールを送信しました。                         |  |
|-------------------------------------------------------|--|
| メールアドレスが誤っていたり、フィルタ等を設定されている場合、<br>メールが届かない可能性がございます。 |  |

| 整理番号  | 588399951826 |
|-------|--------------|
| パスワード |              |

整理番号とパスワードは、今後申込状況を確認する際に必要となります。 必ず保管しておいてください。

なお、内容に不備がある場合は、別途メール又は電話にてご連絡させていただく場合があ ります。

※自動返信される『申込完了通知』名の電子メールを必ず確認してください。

- ※『申込完了通知』メールの内容をよく確認し、整理番号とパスワードを保管してくだ さい。
- ※自動返信の『申込完了通知』メールが届かない場合は、申請が到達していない可能性 があります。
- 予約が受付されると『受付完了通知及び受験番号のお知らせ』メールが送信されます。
   このメールが届いたら受付完了となります。受験番号を保管してください。
   ※町のホームページ及び町の指定する掲示板での合格発表は、受験番号で行います。